#### Navigating IQR Reports: Tips to Access, Run, and Review

- Audio for this event is available via INTERNET STREAMING.
- No telephone line is required.
- <u>Computer speakers or headphones are</u> necessary to listen to streaming audio.

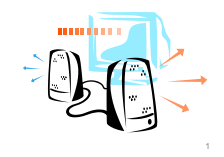

4/27/2018

# **Submitting Questions**

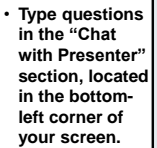

4/27/2015

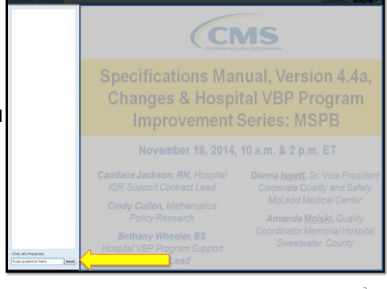

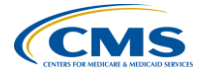

#### Navigating IQR Reports: Tips to Access, Run, and Review April 27, 2015

2 p.m. ET

Candace Jackson, RN Inpatient Quality Reporting Support Contract Lead HSAG

#### Overview

This presentation will provide the participant with information regarding the Inpatient Quality Reporting (IQR) Reports on the *QualityNet Secure Portal,* including:

- · What reports are available
- · The purpose of each report
- How to access, run, and interpret data provided on the report

4/27/2015

## **Objectives**

At the end of the presentation, the participant will be able to:

- Identify where reports are available, their purpose, and where to locate them on the *QualityNet Secure Portal*
- Demonstrate the steps in running a report on the *QualityNet Secure Portal*
- Select appropriate report, run it, and interpret the data provided

4/27/2015

# **Accessing Reports**

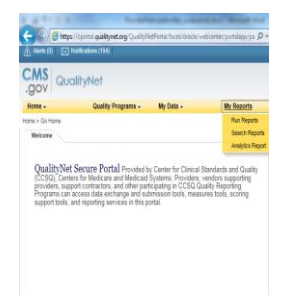

1. Visit QualityNet, www.qualitynet.org.

2. Sign-in to the secure portal by selecting the **[Login]** button.

3. On the secure portal Home page, select [My Reports].

4. Select Run Reports, Search Reports, or Analytics Reports.

4/27/

# **Running Reports**

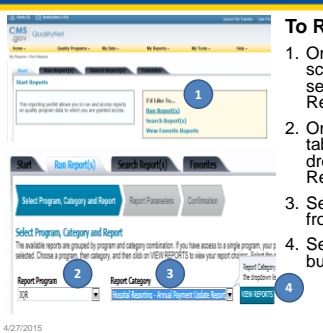

#### To Run a Report:

- 1. On the Start Reports screen, in the I'd Like To... section, select the Run Report(s) link.
- 2. On the [Run Report(s)] tab, select IQR from the drop-down menu under Report Program.
- Select the Report Category from the drop-down menu. 4. Select the [View Reports] button to proceed.

# **Running Reports (cont.)**

| > Search Report                           |                                             |
|-------------------------------------------|---------------------------------------------|
| REFORT NAME                               | REPORT DESCRIPT                             |
| REPORT NAME                               | REPORT DESCRIPT                             |
| Hospital Keporting - Liams Lietali Keport | The servet declare of                       |
| Hapital Reporting - Claims Datal Report   | The Claims Detail R<br>This report displays |

4/27/2015

- · Once you select View Reports, the applicable reports under the Report Category will display under the Report Name.
- · Select the applicable report.

# **Viewing Reports**

| Start                                    | Run Report(s)                                                                            | Search Report(s)                                                                                        | Favorites    |  |
|------------------------------------------|------------------------------------------------------------------------------------------|----------------------------------------------------------------------------------------------------|--------------|--|
| ✓ Seler                                  | ct Program, Category and                                                                 | Report Parameters                                                                                       | Confirmation |  |
| Report S                                 | ubmitted                                                                                 |                                                                                                    |              |  |
| Thank you.<br>Processing<br>To run the s | Your report request has be<br>time may vary due to the n<br>same report with different p | en submitted for processing.<br>umber of current requested reports.<br>arameters, click RUN SAME REPORT |              |  |
| To run a ne                              | w report, click RUN NEW F<br>and view submitted reports,                                 | EPORT.<br>click SEARCH REPORTS.                                                                         |              |  |

# **Viewing Reports (cont.)**

· On the Search Reports screen, wait for the system to process the request (STATUS column with green check mark) and select the View Report icon (magnifying glass).

| Search<br>Search to | h <b>Reports</b><br>or reports you have run.[] | Sect Sect Repts                                    |                  |              |         |
|---------------------|------------------------------------------------|----------------------------------------------------|------------------|--------------|---------|
| Searc               | th Report Name                                 | Requested Date Show Reports                        | 510.5            |              |         |
| STATUS              | DATE REQUESTED                                 | REPORT MARE                                        | LAST DOWINLOADED | SIZE<br>(MB) | ACTEON  |
| 4                   | 03/13/2015 18:10:13                            | Hospital Reporting - Provider Participation Report | 1                | 0.1374       | 4 + 4 6 |

# **APU and Feedback Reports**

| Feedback Reports                |
|---------------------------------|
| Case Status Summary             |
| Facility, State and National    |
| Measure Designation             |
| Measure Status By Case          |
| Population and Sampling Summary |
| Potential Duplicate             |
| Submission Detail               |
|                                 |

4/27/2015

# **Claims Detail: Parameters**

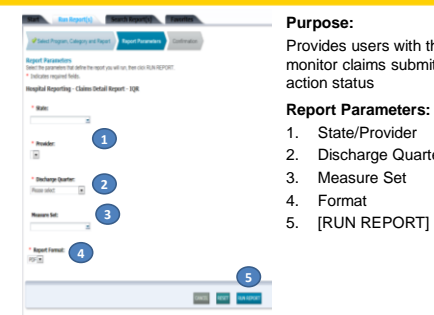

Provides users with the ability to monitor claims submitted in final

#### **Report Parameters:**

- 2. Discharge Quarter

4

# **Claims Detail Report**

Displays Medicare Fee-for-Service (Part A) finalized claims only, including:

- 1. Date of most recent claims data
- 2. Number linked to the beneficiary's claim
- 3. Claim start and end dates
- 4. Corresponding measure set

Report Run Date:

Hospital Reporting - Claims Detail Report - Inpatient Provider: Discharge Quarter: 01/01/2013 - 03/31/2013 Page 1 of 2

14

#### Provider Participation Report: Parameters

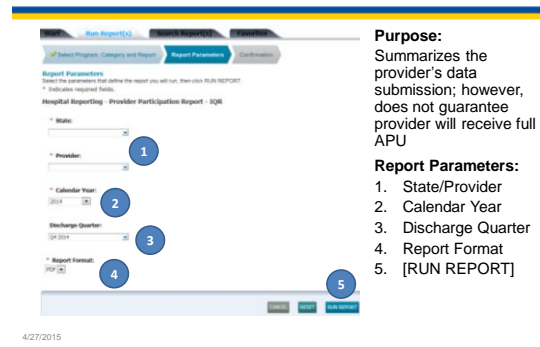

#### Provider Participation Report: Clinical Measures

| Clinical Measures<br>1. Total Patient<br>2. Total Medica<br>3. Total Cases<br>4. Sampling Free | s Display:<br>Populatic<br>re Claims<br>Accepted<br>equency | n                                  | <ul> <li>✓ Update<br/>succes<br/>proces<br/>day</li> </ul> | ed nightly<br>sfully sul<br>sed from | with data<br>omitted/<br>the previous           |
|------------------------------------------------------------------------------------------------|-------------------------------------------------------------|------------------------------------|------------------------------------------------------------|--------------------------------------|-------------------------------------------------|
|                                                                                                | 3                                                           | 2                                  | 1                                                          |                                      | 4                                               |
| Measure Sets <sup>1</sup>                                                                      | Total Cases Accepted                                        | Total Medicare Claims <sup>3</sup> | Total Patient Population                                   | *Total Sample Size*                  | Discharge Quarter Sample Frequency <sup>4</sup> |
| IQR-AMI                                                                                        | 0                                                           | 0                                  | 0                                                          | 0                                    | Not Sampled                                     |
| IQR-HF                                                                                         | 4                                                           | 1                                  | 4                                                          | 4                                    | Not Sampled                                     |
| IQR-PN                                                                                         | 21                                                          | 9                                  | 21                                                         | 21                                   | Not Sampled                                     |
| IQR-SCIP - Strata 1 (CABG)                                                                     | 0                                                           | 0                                  | 0                                                          | 0                                    | Not Sampled                                     |
| IQR-SCIP - Strata 2 (Other Cardiac Surgery)                                                    | 0                                                           | 0                                  | 0                                                          | 0                                    | Not Sampled                                     |
| IQR-SCIP - Strata 3 (Hip Arthroplasty)                                                         | 0                                                           | 0                                  | 0                                                          | 0                                    | Not Sampled                                     |
| IQR-SCIP - Strata 4 (Knee Arthroplasty)                                                        | 1                                                           | 1                                  | 1                                                          | 1                                    | Not Sampled                                     |
| IQR-SCIP - Strata 5 (Colon Surgery)                                                            | 2                                                           | 0                                  | 2                                                          | 2                                    | Not Sampled                                     |
| IQR-SCIP - Strata 6 (Hysterectomy)                                                             | 1                                                           | 0                                  | 1                                                          | 1                                    | Not Sampled                                     |
| IQR-SCIP - Strata 7 (Vascular Surgery)                                                         | 0                                                           | 0                                  | 0                                                          | 0                                    | Not Sampled                                     |
|                                                                                                |                                                             |                                    |                                                            |                                      |                                                 |

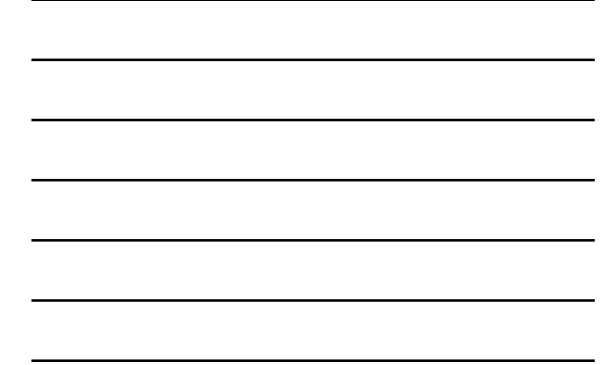

#### **Provider Participation Report:** PC-01 and HAI

| PC (PC-01 Elective E<br>1. Total Numerator<br>2. Total Denominato<br>3. Total Population<br>4. Total Exclusions | Delivery)<br>or                                           | IQR-HAI Qu<br>5. IQR-HA<br>6. Last NH<br>CMS           | uality Measure Data<br>AI Data Submitted<br>HSN File Update to                    |
|----------------------------------------------------------------------------------------------------|-----------------------------------------------------------|--------------------------------------------------------|-----------------------------------------------------------------------------------|
|                                                                                                    |                                                           |                                                        |                                                                                   |
| inical Web-Based Measures                                                                                       |                                                           |                                                        | 4                                                                                 |
| Measure Set: PC Total Nemocrater" Deep                                                                          | Total Total Patient 1<br>minutor <sup>11</sup> Population | otal Sample Discharge Quarter Sample<br>Size Fransancy | * Total Exclusions <sup>11</sup>                                                  |
| PC-01 Elective Delivery 0                                                                                       | 2 25                                                      | 25 Not Sampled                                         | 23                                                                                |
|                                                                                                    |                                                           |                                                        | Exclusion Coun                                                                    |
|                                                                                                    |                                                           |                                                        | ICD-9-CM Principal or Other Diagnosis Code for<br>elective delivery <sup>11</sup> |
|                                                                                                    | -                                                         |                                                        | Enrolled in a Clinical Trial <sup>11</sup> 0                                      |
|                                                                                                    | 5                                                         | 6                                                      | Gestational age patients < 37 or >= 39 weeks gestation 17                         |
| IQR-HAI Quality Measure Data                                                                                    | IQR-HAI Data Submitted                                    | Last NHSN File Update to C                             | M5 <sup>4</sup>                                                                   |
| Cdifficile                                                                                                    | ¥6                                                        | 02/27/2015                                             |                                                                                   |
| CAUTI                                                                                                    | Yes                                                       | 02/27/2015                                             |                                                                                   |
| CLABS                                                                                                    | Yes                                                       | 62/27/2015                                             |                                                                                   |
| Healthcare Personnel Influenza Vaccination                                                                      | NA                                                        |                                                        |                                                                                   |
| MRSA Bacteremia                                                                                                 | Yes                                                       | 62/27/2015                                             |                                                                                   |
|                                                                                                    | No                                                        |                                                        |                                                                                   |
| 551 - Abdominal Hysterectomy                                                                                    | March 1                                                   | 41-717-7444                                            |                                                                                   |

#### **Case Status Report: Parameters**

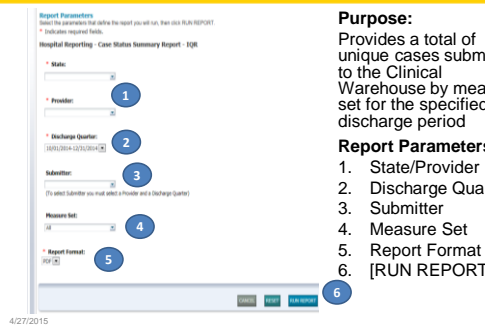

# Provides a total of violes a total of unique cases submitted to the Clinical Warehouse by measure set for the specified discharge period **Report Parameters:**

- Discharge Quarter

- [RUN REPORT]

# **Case Status Report**

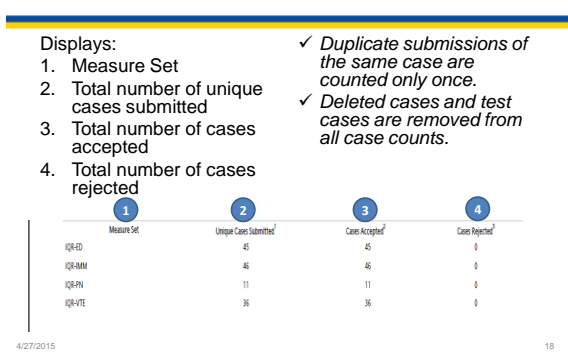

#### Facility, State and National Report: **Parameters**

| Heapital Reporting - Facility, State and Hational Report - 128                                                                                                    | Purpose:                                                                                                    |
|----------------------------------------------------------------------------------------------------|----------------------------------------------------------------------------------------------------|
| * Reat:                                                                                                    | Summarizes and                                                                                                    |
| There mint: 15                                                                                                    | compares by quarter                                                                                                    |
| * Prover:                                                                                                    | data for measure(s)                                                                                                    |
| 13                                                                                                    | at facility, state, and                                                                                                    |
| 13                                                                                                    | national levels                                                                                                    |
| * Status (Juni)<br>MRCIES- ANDERSE<br>Records - Land Aller, the efficience (2.15 op. def to submerie laders to fits part)<br>* Records fit:<br>* Records fit:<br>* Recor | <ul> <li>Report Parameters</li> <li>State/Provider</li> <li>Discharge<br/>Quarter</li> <li>Measure Set</li> <li>Report Format</li> <li>[RUN REPORT]</li> </ul> |

#### Facility, State and National Report: **Clinical Measures**

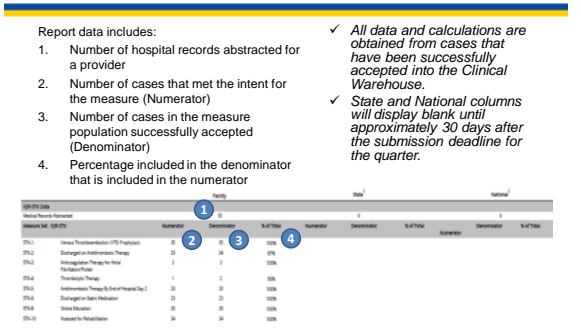

#### Facility, State and National Report: PC-01 and HAI

|                                                                                                  |                                                                    |                                                                  |                                                          |                                                                                       | Facilit         | у                                                           |                                                                                             |                           | 5             | tate'               |                      |                          | Nationa                     | ť                       |
|--------------------------------------------------------------------------------------------------|--------------------------------------------------------------------|------------------------------------------------------------------|----------------------------------------------------------|---------------------------------------------------------------------------------------|-----------------|-------------------------------------------------------------|---------------------------------------------------------------------------------------------|---------------------------|---------------|---------------------|----------------------|--------------------------|-----------------------------|-------------------------|
| QR-PC Data                                                                                       |                                                                    |                                                                  |                                                          |                                                                                       |                 |                                                             |                                                                                             |                           |               |                     |                      |                          |                             |                         |
| Aeasure Set: IQE                                                                                 | -PC                                                                |                                                                  |                                                          |                                                                                       |                 |                                                             |                                                                                             |                           |               |                     |                      |                          |                             |                         |
| Measure                                                                                          | to                                                                 | clusion                                                          | Nurry                                                    | rator Denominato                                                                      | r % of<br>Total | Exclusions<br>Count                                         | Numerator                                                                                   | Denominator               | % of<br>Total | Exclusions<br>Count | Numerator            | Denominat                | tor % of<br>Total           | Count                   |
| PC-01 Elective<br>Delivery                                                                       |                                                                    |                                                                  |                                                          | 0                                                                                     | 7 0             |                                                             | 33                                                                                          | 460                       | 7             |                     | 3,649                | 57,3                     | 63 6                        |                         |
|                                                                                                  | ICD-9-CM Princip<br>Code for Elective                              | al or Other Dia<br>Dalavery                                      | gnosis                                                   |                                                                                       |                 | 61                                                          |                                                                                             |                           |               | 1.524               |                      |                          |                             | 193,230                 |
|                                                                                                  | Errolled in a Clini                                                | cal Trial                                                        |                                                          |                                                                                       |                 | 0                                                           |                                                                                             |                           |               | 1                   |                      |                          |                             | 395                     |
|                                                                                                  | Prior Uterine Surg                                                 | xery                                                             |                                                          |                                                                                       |                 | 17                                                          |                                                                                             |                           |               | 208                 |                      |                          |                             | 20,866                  |
|                                                                                                  | Gestational age po<br>weeks gestation                              | itients <37 or >                                                 | = 39                                                     |                                                                                       |                 | 20                                                          |                                                                                             |                           |               | 1,293               |                      |                          |                             | 168,605                 |
|                                                                                                  | TOTAL EXCLUSION                                                    | NCOUNTS                                                          |                                                          |                                                                                       |                 | 96                                                          |                                                                                             |                           |               | 3.026               |                      |                          |                             | 384,090                 |
|                                                                                                  | Number of                                                          | Number of                                                        | Standardized                                             | (C) Locations/                                                                        | Device          | Dan Patient                                                 | Lat NHSV Fig                                                                                | Number of<br>Observed     | Nut           | berd s              | nderdand             | Number of<br>Observed    | Number of<br>Predicted      | Standard<br>Infection 7 |
|                                                                                                  | Observed<br>Infections<br>(Namentor)                               | Interiors<br>Descriptori                                         | Wection Ratio<br>GRD                                     | Procedures?                                                                           | Days/           | Procedures                                                  | Update to CMS <sup>4</sup>                                                                  | Infections<br>(Numerator) | infe<br>Ceno  | tions H             | ction Ratio<br>(SIR) | Infections<br>Numeratori | Infections<br>Decominator   | (5R)                    |
| Maaure Set. IQB-HAI                                                                              | Observed<br>Inflections<br>(Namentor)                              | Infections<br>Denominatori                                       | (SR)                                                     | Proedune? <sup>1</sup>                                                                | Days            | Procedures <sup>2</sup>                                     | Update to CM5 <sup>4</sup>                                                                  | Infections<br>(Numerator) | the<br>Cero   | tions bit           | ction Ratio<br>(SR)  | Infections<br>Numeratori | Infections<br>Decominator   | (58)                    |
| Maaure Set. 128-HAI<br>C. officie                                                                | Observed<br>Inflections<br>(Namenator)                             | Hectors<br>Denominatori<br>6375                                  | SR)                                                      | Procedures <sup>2</sup><br>Not Applicable                                             | Days1           | haaduns <sup>2</sup>                                        | Update to CM5 <sup>4</sup>                                                                  | Infections<br>(Numerator) | irle<br>Geo   | tions H             | ction Ratio<br>(SR)  | Infections<br>Numeratori | Infections<br>Denominator   | 68                      |
| Maaaan Set IQI-HAI<br>Cushcia<br>Cauth                                                           | Observed<br>Infections<br>(Namenator)<br>5<br>2                    | Hecked<br>Infections<br>Denominatori<br>6375<br>1394             | Unfection Ratio<br>(SR)<br>JU<br>UTR                     | Procedures <sup>2</sup><br>Not Applicatie<br>196                                      | Days/           | hoodures <sup>2</sup>                                       | Update to CM5 <sup>4</sup><br>09.16/203<br>09.16/203                                        | Infections<br>Numeratori  | infe<br>Geno  | rinator)            | ction Ratio<br>(SIR) | Infections<br>Numeratori | Infections<br>Demonitation  | (30)                    |
| Maaare Set IQE-HN<br>Co Role<br>CAUT<br>CAUS                                                     | Observed<br>Infections<br>(Namenator)<br>5<br>2<br>0               | Hectes<br>Hectors<br>Denominatori<br>6375<br>1351<br>1067        | 1/4ector Rato<br>(5R)<br>.70<br>.70<br>.70<br>.70<br>.70 | Procedures <sup>22</sup><br>Not Applicate<br>Yes                                      | Days*           | nodure <sup>2</sup>                                         | Update to CM5 <sup>4</sup><br>19-16-203<br>19-16-203<br>19-16-203                           | Infections<br>Numeratori  | inte<br>Gero  | tions (d)           | ction Ratio<br>(SIR) | Infections<br>Numeratori | Infections<br>Decuminator   | 680                     |
| Masure Set. KQN-HN<br>C officie<br>CAUT<br>CAUS<br>MSA Successia                                 | Obsend<br>Hilectors<br>(Namentor)<br>5<br>2<br>0<br>3              | Hecter<br>Hectors<br>Descrivatori<br>63/5<br>1394<br>1067<br>587 | 1/4ection Ratio<br>(58)<br>                              | Providence <sup>2</sup><br>Not Applicable<br>Not<br>Not Applicable                    | Days*           | Proxidured <sup>2</sup><br>11-28<br>50<br>50<br>1238        | Update to CM5 <sup>4</sup><br>09-16/2013<br>09-16/2013<br>09-16/2013<br>09-16/2013          | Infections<br>Numeratori  | inte<br>Geno  | rinator)            | ction Ratio<br>(SR)  | Infections<br>Numeratori | Infections<br>Demonitration | 590                     |
| Maaare Set XQU-HN<br>C officie<br>Cuut<br>Cuetto<br>MEX Socherina<br>20 - Altonninal Hydrocolary | Obsend<br>Hectors<br>(Namentor)<br>5<br>2<br>0<br>3<br>0<br>3<br>0 | Hectors<br>Decentration<br>6375<br>1394<br>1007<br>587<br>342    | 194ection Ratio<br>(SR)<br>217<br>1.778<br>.330          | Provedenen <sup>22</sup><br>Not Applicable<br>Not Applicable<br>Not Applicable<br>Not | Days*           | Proxidures <sup>2</sup><br>THEM<br>MD<br>STD<br>T2000<br>34 | Update to CM5 <sup>4</sup><br>29-16-203<br>29-16-203<br>29-16-203<br>29-16-203<br>29-16-203 | blecios<br>Olumentori     | inte<br>Ceno  | rinator)            | (SR)                 | Infections<br>Numeratori | Infections<br>Decominator   | 58                      |

#### **Measure Designation Summary: Parameters**

| Nopla Reports - House Dolpation Semary Report - 1(8) * Res * Res * Rese                                                             | Purpose:<br>Allows a user to view a<br>summary of measures<br>and their data submission<br>designation status                                                                   |
|----------------------------------------------------------------------------------------------------|----------------------------------------------------------------------------------------------------|
| • Marco point     20       ■     3       ■     3       ■     3       • Marcinet     3       • Marcinet     3       • Marcinet     3 | Report Parameters:         1. State/Provider         2. Discharge Quarter         3. Measure Set         4. Designation Status         5. Report Format         6. [RUN REPORT] |
| 4/27/2015                                                                                                    |                                                                                                    |

# **Measure Designation Summary**

| date a                                                                                                    | recent designa<br>and time<br>responsible for                                                                                          | ation deseled                                                                                                    | sted.                                                                                                    |
|----------------------------------------------------------------------------------------------------|----------------------------------------------------------------------------------------------------|----------------------------------------------------------------------------------------------------|----------------------------------------------------------------------------------------------------|
| most                                                                                                    | Designation Status                                                                                                    | ation<br>2<br>Designation Date and Time                                                                                                    | 3 <sub>User</sub>                                                                                                    |
| Provider:                                                                                                    |                                                                                                    |                                                                                                    |                                                                                                    |
| AMI-1                                                                                                    | Department                                                                                                    | 07/22 (200 4 10:02)                                                                                                    |                                                                                                    |
|                                                                                                    |                                                                                                    |                                                                                                    | LOAD CART MEAN DESCRIPT                                                                                                    |
| AAAI-2                                                                                                    | Deseincted                                                                                                    | 07/25/2014 10:03                                                                                                    | LOAD_CART_MEAS_DESONTN                                                                                                    |
| AMI-2<br>AMI-3                                                                                                    | Deselected                                                                                                    | 07/25/2014 10:03<br>07/25/2014 10:03<br>07/25/2014 10:03                                                                                                    | LOAD_CART_MEAS_DESGNTN<br>LOAD_CART_MEAS_DESGNTN<br>LOAD_CART_MEAS_DESGNTN                                                                                                    |
| AMI-2<br>AMI-3<br>AMI-5                                                                                                    | Deselected<br>Deselected                                                                                                    | 07/25/2014 10:03<br>07/25/2014 10:03<br>07/25/2014 10:03<br>07/25/2014 10:03                                                                                                    | LOAD_CART_MEAS_DESONTN<br>LOAD_CART_MEAS_DESONTN<br>LOAD_CART_MEAS_DESONTN<br>LOAD_CART_MEAS_DESONTN                                                                                                    |
| AMI-2<br>AMI-3<br>AMI-5<br>AMI-5                                                                                                 | Deselected<br>Deselected<br>Deselected<br>Selected                                                                                     | 07/25/2014 10:03<br>07/25/2014 10:03<br>07/25/2014 10:03<br>07/25/2014 10:03<br>07/25/2014 10:03                                                                                 | LOAD_CART_MEAS_DESONTN<br>LOAD_CART_MEAS_DESONTN<br>LOAD_CART_MEAS_DESONTN<br>LOAD_CART_MEAS_DESONTN<br>LOAD_CART_MEAS_DESONTN                                                                                                    |
| AMI-2<br>AMI-3<br>AMI-5<br>AMI-7<br>AMI-7a                                                                                       | Deselected<br>Deselected<br>Deselected<br>Selected<br>Selected                                                                         | 07/25/2014 10:03<br>07/25/2014 10:03<br>07/25/2014 10:03<br>07/25/2014 10:03<br>07/25/2014 10:03                                                                                 | LOAD_CART_MRAS_DESGNTH<br>LOAD_CART_MRAS_DESGNTH<br>LOAD_CART_MRAS_DESGNTH<br>LOAD_CART_MRAS_DESGNTH<br>LOAD_CART_MRAS_DESGNTH<br>LOAD_CART_MRAS_DESGNTH                                                                                               |
| AMI-2<br>AMI-3<br>AMI-5<br>AMI-7<br>AMI-7a<br>AMI-8                                                                              | Deselected<br>Deselected<br>Deselected<br>Selected<br>Selected<br>Selected                                                             | 07/25/2014 10:03<br>07/25/2014 10:03<br>07/25/2014 10:03<br>07/25/2014 10:03<br>07/25/2014 10:03<br>07/25/2014 10:03<br>07/25/2014 10:03                                         | LOAD_CART_MIAA_DISONTN<br>LOAD_CART_MIAA_DISONTN<br>LOAD_CART_MIAA_DISONTN<br>LOAD_CART_MIAA_DISONTN<br>LOAD_CART_MIAA_DISONTN<br>LOAD_CART_MIAA_DISONTN<br>LOAD_CART_MIAA_DISONTN                                                                     |
| AAAI-2<br>AAAI-3<br>AAAI-5<br>AAAI-7<br>AAAI-7<br>AAAI-8<br>AAAI-8<br>AAAI-8                                                     | Devolucited<br>Devolucited<br>Devolucited<br>Soliocited<br>Soliocited<br>Soliocited<br>Soliocited                                      | 07/25/2014 10:03<br>07/25/2014 10:03<br>07/25/2014 10:03<br>07/25/2014 10:03<br>07/25/2014 10:03<br>07/25/2014 10:03<br>07/25/2014 10:03                                         | LOAD_CART_MARA_DESGATIN<br>LOAD_CART_MARA_DESGATIN<br>LOAD_CART_MARA_DESGATIN<br>LOAD_CART_MARA_DESGATIN<br>LOAD_CART_MARA_DESGATIN<br>LOAD_CART_MARA_DESGATIN<br>LOAD_CART_MARA_DESGATIN                                                              |
| AMI-2<br>AMI-3<br>AMI-5<br>AMI-7<br>AMI-7<br>AMI-7<br>AMI-8<br>AMI-8<br>AMI-8<br>AMI-80                                          | Devolution<br>Devolution<br>Devolution<br>Devolution<br>Devolution<br>Selected<br>Selected<br>Devolution<br>Devolution                 | 07/25/2014 10:03<br>07/25/2014 10:03<br>07/25/2014 10:03<br>07/25/2014 10:03<br>07/25/2014 10:03<br>07/25/2014 10:03<br>07/25/2014 10:03<br>07/25/2014 10:03                     | LOAD_CART_MARA_DISIGNTIN<br>LOAD_CART_MARA_DISIGNTIN<br>LOAD_CART_MARA_DISIGNTIN<br>LOAD_CART_MARA_DISIGNTIN<br>LOAD_CART_MARA_DISIGNTIN<br>LOAD_CART_MARA_DISIGNTIN<br>LOAD_CART_MARA_DISIGNTIN<br>LOAD_CART_MARA_DISIGNTIN                           |
| AMI-2<br>AMI-5<br>AMI-5<br>AMI-7<br>AMI-7<br>AMI-7<br>AMI-7<br>AMI-7<br>AMI-8<br>AMI-8a<br>AMI-10<br>Measure Set: IQE-ED<br>ED-1 | Desselected<br>Desselected<br>Desselected<br>Salested<br>Salested<br>Salested<br>Salested<br>Desselected<br>Desselected<br>Desselected | 07235/2014 10:03<br>07235/2014 10:03<br>07235/2014 10:03<br>07235/2014 10:03<br>07235/2014 10:03<br>07235/2014 10:03<br>07235/2014 10:03<br>07235/2014 10:00<br>07235/2014 10:03 | LOND_CART_MAN_DESOHTN<br>LOND_CART_MAN_DESOHTN<br>LOND_CART_MAN_DESOHTN<br>LOND_CART_MAN_DESOHTN<br>LOND_CART_MAN_DESOHTN<br>LOND_CART_MAN_DESOHTN<br>LOND_CART_MAN_DESOHTN<br>LOND_CART_MAN_DESOHTN<br>LOND_CART_MAN_DESOHTN<br>LOND_CART_MAN_DESOHTN |

## Measure Status by Case: **Parameters**

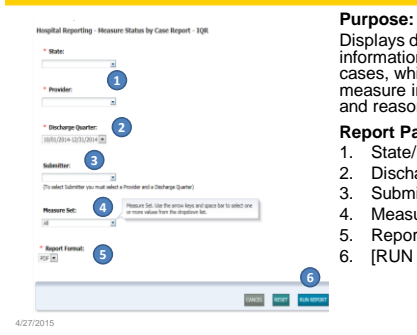

# Displays detailed information of individual cases, which includes measure inclusion status and reason for exclusion

Report Parameters:

- 1. State/Provider
- 2. Discharge Quarter
  - Submitter Measure Set
  - Report Format
- 6. [RUN REPORT]

## **Measure Status by Case**

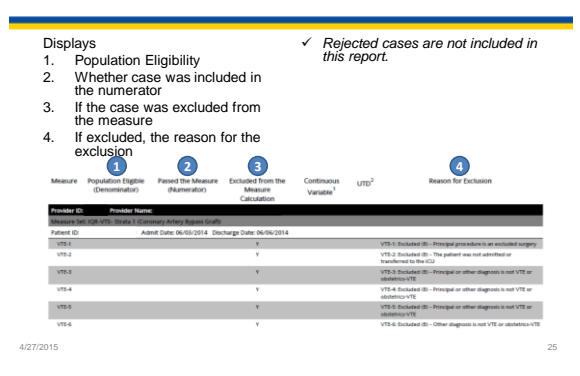

#### **Population and Sampling Summary: Parameters**

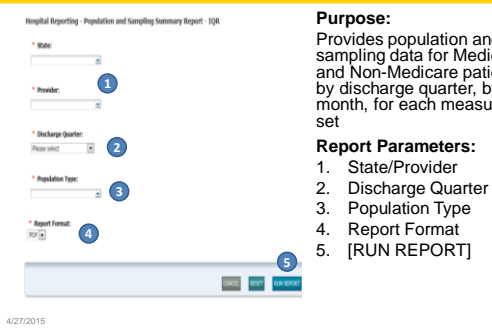

Provides population and sampling data for Medicare and Non-Medicare patients by discharge quarter, by month, for each measure set

#### **Report Parameters:**

#### **Population and Sampling Summary**

Displays the Measure Set:

- 1. Sampling Frequency 2. Total Population Size for
- Medicare and Non-
- Medicare
- 3. Total Sample Size for Medicare and Non-Medicare
- ✓ Data may be submitted per XML file or the Population and Sampling ~

application in the application in the QualityNet Secure Portal. "N/A" indicates Population and Sample Size data have not been submitted.

| Sampling Freque | ency: Not Sampled (1) |                           | 2                     |                          |                                  |                   |
|-----------------|-----------------------|---------------------------|-----------------------|--------------------------|----------------------------------|-------------------|
|                 | Population - Medicare | Population - Non-Medicare | Total Population Size | Sample - Size - Medicare | Sample - Size - Non-<br>Medicare | Total Sample Size |
| Apr - 14        | 7                     | 22                        | 29                    | 7                        | 22                               |                   |
| May-14          | 6                     | 16                        | 22                    | 6                        | 16                               |                   |
| un - 14         | 8                     | 19                        | 27                    | 8                        | 19                               |                   |
| Total           | 21                    | 57                        | 78                    | 21                       | 57                               |                   |

#### Potential Duplicate Report: Parameters

| Heightil Reporting - Meterital Daglicate Rozento Report - TopR * State * State * State * State | Pur<br>Ider<br>dup<br>sub<br>Clin |
|------------------------------------------------------------------------------------------------|-----------------------------------|
| S<br>* Bolupp Quefer:<br>Plans Mict. ■ 2<br>* Bupter Fault.<br>RF (1) ■ 2                      | <b>Rep</b><br>1.<br>2.<br>3.      |
|                                                                                                | 4.                                |
| 000 822 MARCH                                                                                  |                                   |

Purpose: Identifies potential duplicate records submitted to the Clinical Warehouse

#### Report Parameters:

- 1. State/Provider
- 2. Discharge Quarter
- 3. Report Format
- 4. [RUN REPORT]

## **Potential Duplicate Report**

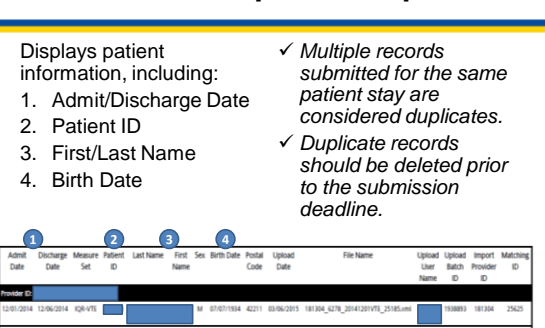

4/27/2015

#### Submission Detail Report: Parameters

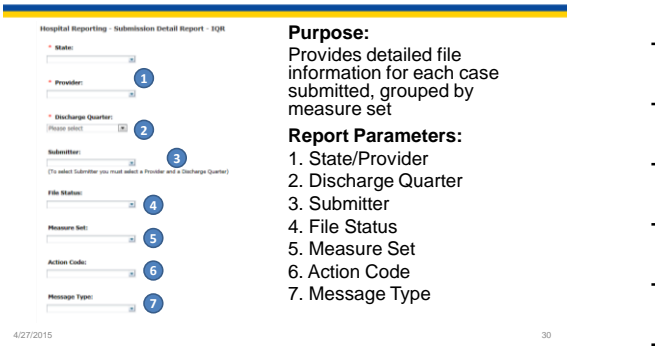

# **Submission Detail Report**

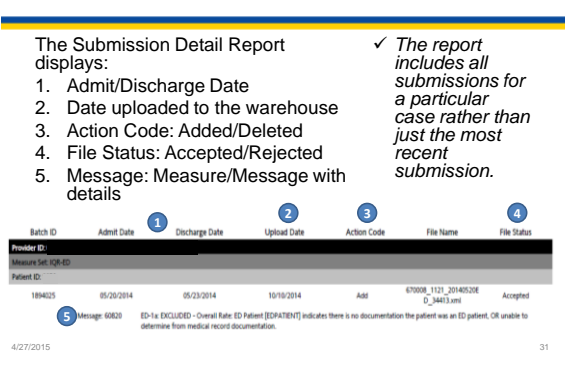

# **Contact Us**

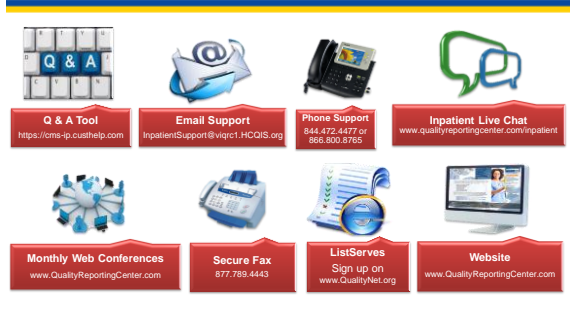

4/27/2015

# **Continuing Education Approval**

- This program has been approved for 1.0 continuing education (CE) unit given by CE Provider #50-747 by the following professional boards:
  - Florida Board of Nursing
  - Florida Board of Clinical Social Work, Marriage and Family Therapy and Mental Health Counseling

33

- Florida Board of Nursing Home Administrators
- Florida Council of Dietetics
- Florida Board of Pharmacy
- Professionals licensed in other states will receive a Certificate of Completion to submit to their licensing Boards.

4/27/201

# **CE Credit Process**

- Complete the ReadyTalk survey you will receive by email within the next 48 hours or the one that will pop up after the webinar.
- The survey will ask you to log in or register to access your personal account in the Learning Management Center.
  - A one-time registration process is required.

**CE Credit Process: Survey** 

| Please provide any additional co | nnerts                                                                                                |                                                                      |
|----------------------------------|----------------------------------------------------------------------------------------------------|----------------------------------------------------------------------|
|                                  | 0                                                                                                    |                                                                      |
| 10. What is your overall le      | vel of satisfaction with this presentation?                                                           |                                                                      |
| Very satisfied                   |                                                                                                    |                                                                      |
| O Somewhat satisfied             |                                                                                                    |                                                                      |
| Nettal                           |                                                                                                    |                                                                      |
| Somewhat dissatisfied            |                                                                                                    |                                                                      |
| Very classified                  |                                                                                                    |                                                                      |
| If you answered "very desidate   | f, please explain                                                                                     |                                                                      |
|                                  |                                                                                                    |                                                                      |
|                                  |                                                                                                    |                                                                      |
|                                  | 0                                                                                                    |                                                                      |
| 11. What logics would be         | of interest to you for future presentations?                                                          | 9                                                                    |
| 11. What topics would be         | of interest to you for future presentations                                                           | 7                                                                    |
| 11. What topics would be         | of interest to you for future presentations                                                           | 7                                                                    |
| 11. What topics would be         | 0<br>of interest to you for future presentations<br>0                                                 | 7                                                                    |
| 11. What topics would be         | 0<br>of interest to you for future presentations:<br>0<br>or concerns, please feel free to leave your | ?<br>name and phone number or enail address and we will confact you. |
| 11. What topics would be         | of Interest to you for future presentations!                                                          | ?<br>rame and phone number or email address and we will contact you. |
| 11. What topics would be         | of Interest to you for future presentations'                                                          | ?<br>name and phone number or enail address and we will confact you. |
| 11. What topics would be         | of interest to you for future presentations!                                                          | ?<br>name and phone number or email address and we will contact you. |
| 11. What topics would be         | of interest to you for future presentations"                                                          | 7<br>Name and place number or enail address and as all contactype.   |

4/27/2015

4/27/2015

# **CE Credit Process: Certificate Access**

| Plaza chth en one all tha finds beinn is o iditari your certificatis for your and i Censum.<br>Your mail is regained of this incurring management sin.<br><b>Here User Clark</b><br>High finds hongon i contrologischericht aus 20 <sup>-1</sup> - 24 - 2010 - 220-2405 (bitschort ine |
|----------------------------------------------------------------------------------------------------|
| You must be regardeed with the learning management als.<br><b>New Oser Link:</b><br>Hype the challenges connegative/termina and yo <sup>10</sup> which the de314 d006405-d00800001 has                                                                                                 |
| New User Link:<br>https://www.iselappi.com/wgielentelault.asp/100-600420x-db334005a025-a0800ccc1+ae                                                                                                    |
|                                                                                                    |
| Existing User Link:<br>https://mc.huhappe.com/deat/addaar.aspx?C>-tallet20c-ds24-d645-4624-4696adbach1ae                                                                                                    |
| If you click the 'Done' before below, you will not have the opportunity to receive your certificate without participating in a longer survey.                                                                                                    |
| Dee                                                                                                    |
|                                                                                                    |

# **CE Credit Process: New User**

| Learning Center Registration: OOR. 2018 Specifications Manual Update - 1-31-<br>2019 | Lei                                                     | sming Management Center |
|--------------------------------------------------------------------------------------|---------------------------------------------------------|-------------------------|
|                                                                                      | arning Center Registration: OQR: 2015 Specifications Ma | anual Update - 1-21-    |
|                                                                                      | d Name                                                  |                         |
| (feguer                                                                              | ah Bara                                                 |                         |
|                                                                                      | galar                                                   |                         |
|                                                                                      |                                                         |                         |
|                                                                                      |                                                         |                         |

4/27/2015

# **CE Credit Process: Existing User**

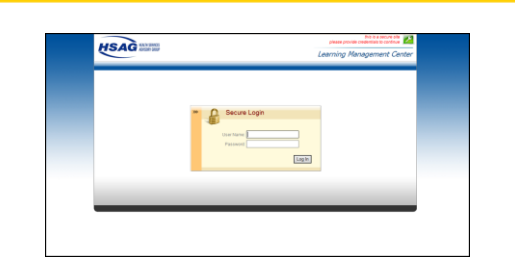

4/27/2015

# **QUESTIONS?**